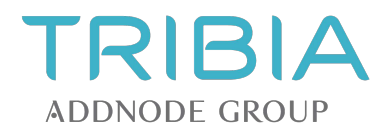

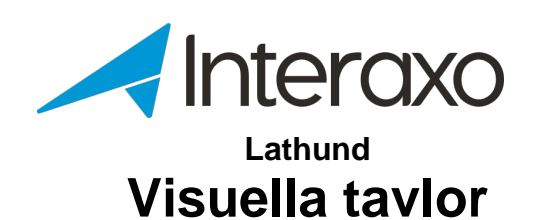

Tribia AB Korta Gatan 7 171 54 SOLNA

Telefon +46-8455 53 30 www.interaxo.se support@interaxo.com Org. nr 556657-7176

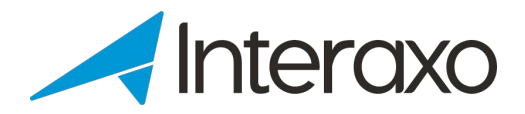

# INNEHÅLL

| 1 | Introduktion                                                              | 3                |
|---|---------------------------------------------------------------------------|------------------|
|   | 1.1 Allmänt                                                               | 3                |
| 2 | Hur administrerar man visuella tavlor?                                    |                  |
|   | 2.1 Skapa aktiva mappor                                                   | 4                |
|   | 2.1.1 Skapa aktiv mapp med arbetsflöde för frågetavlan                    | 4                |
|   | 2.1.2 Skapa aktiva mappar för milstolpar och leveranser                   | 4                |
|   | 2.2 Skapa ny visuell tavla                                                | 5                |
|   | 2.3 Användning av visuella tavlor                                         | 5                |
| 3 | Hur skapar jag en aktiv mapp med arbetsflôde?                             |                  |
| Ū | 3.1 Skapa aktiv mapp med arbetsflöde                                      | 6                |
|   | 3.2 Skapa milstolpe- och leveransmappar                                   | 7                |
|   | 3.2.1 Anpassade fait for milistolpemappar                                 | /                |
|   | 3.2.2 Anpassade fait for leveransmappan                                   | 1                |
| 4 | Hur skapar jag en ny visuell tavla?                                       | 8                |
|   | 4.1 Skapa grupper                                                         | o<br>8           |
| 5 | Hur använder jag visuella tavlor?                                         | 10               |
|   | 5.1 Allmänt                                                               | 10               |
|   | 5.1.1 Vilka delar bestar anvandargranssnittet av?                         |                  |
|   | 5.1.2 Hur kommer jag till Visuella Tavlor-klienten från Interaxo?         | 11               |
|   | 5.1.3 Hur kommer jag til Interaxo-klienten från Visuella Tavlor-klienten? | 11               |
|   | 5.2 Frågetavlan                                                           | 12<br>12         |
|   | 5.2.1 Hur skapar iag nya frågor?                                          | 12               |
|   | 5.2.2 Hur Skapai jag fiya nagol :                                         | 12               |
|   | 5.2.4 Hur kon jog lägga till allar ta bort hilagar?                       |                  |
|   | 5.2.4 Hui kan jag lagga til eller ta bort bliagor /                       |                  |
|   | 5.2.5 Hur kan jag kommentera på en traga?                                 |                  |
|   | 5.3 Veckovyn                                                              | 14<br>1 <i>4</i> |
|   | 5.5.1 Vad kan jag gora i veckovyn :                                       |                  |
|   | 5.4.1 Vad kan jag göra i beslutsloggen?                                   |                  |
|   | 5.5 Frågelistan                                                           | 16               |
|   | 5.5.1 Vad kan jag göra i frågelistan?                                     |                  |
|   | 5.6 Milstolpeslistan                                                      | 17               |
|   | 5.6.1 Vad kan jag göra i milstolpelistan?                                 | 17               |
|   | 5.7 Leveranslistan                                                        | 18               |
|   | 5.7.1 Vad kan jag göra i leveranslistan?                                  | 18               |
| 6 | Hur administreras visuella tavlor?                                        | 19               |
|   | 6.1 Underhåll av de aktiva mapparna                                       | 19               |
| 7 | Vart kan jag hitta ytterligare assistans?                                 |                  |
|   |                                                                           |                  |

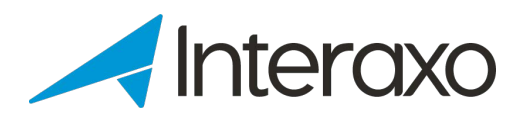

# **1** INTRODUKTION

# 1.1 Allmänt

Användningen av Visuella Tavlor kommer att förbättra planering och byggprocesser, leda till effektivare möten och säkerställa en högre grad av engagemang från alla parter.

Genom att digitalisera dina planeringsprocesser med hjälp av Visuella Tavlor, kommer du

- Uppnå en gemensam förståelse för vad som ska levereras
- Spara tid och kostnader genom bättre översikt och kontroll
- Involva alla deltagare före, under och efter möten
- Samarbeta på ett visuellt sätt
- Identifiera problem tidigare och lösa dem som ett team
- Stödja dina VDC / ICE-metoder
- Uppleva kortare byggtid, högre kvalitet och färre fel
- Minska tidskrävande administrativa uppgifter
- Ta bort behovet av mötesprotokoll

Med Visuella Tavlor kan du se informationen från olika och delvis grafiska perspektiv. All information är omedelbart tillgänglig för alla deltagare i projektet.

#### 1.2 Funktioner i Visuella Tavlor

I den här Snabbguiden kommer du att lära dig hur du skapar en ny visuell tavla, hur att administrera dina tavlor och hur du använder dem.

Följande funktioner är tillgängliga:

- Frågtavlan
  Skapa och visa frågor och skicka in dem till lämpliga mottagare som styrs av en godkännandeprocess (arbetsflöde).
- Veckovyn Visar milstolpar, leveranser och frågor på en tidslinje som stöder planeringsmöten.
- Beslutslogg Innehåller alla godkända frågor.
- Milstolpelistan Visar alla milstolpar.
- Frågelistan
  Visar alla frågor i alla arbetsflöden.
- Leveranslistan
  Visar alla leveranser.

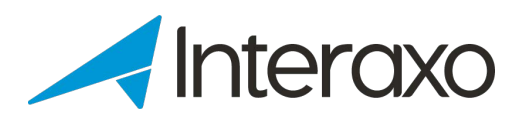

# **2** HUR ADMINISTRERAR MAN VISUELLA TAVLOR?

Skapande, konfiguration, användning och underhåll av visuella tavlor består av följande huvudsteg:

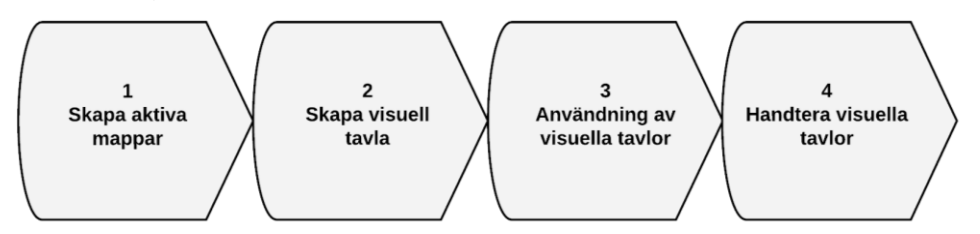

I efterföljande kapitel beskrivs vad som måste göras i de enskilda stegen. Detaljerade beskrivningar finns i de återstående huvudkategorierna i detta dokument.

# 2.1 Skapa aktiva mappor

Aktiva mappar skapas av att:

- Logga in som rumsadministratör i Interaxo-klienten
- Navigera till önskad plats i mappstrukturen, och

#### 2.1.1 Skapa aktiv mapp med arbetsflöde för frågetavlan

En arbetsflödesmapp måste skapas som underlag för frågetavlan:

- Skapa en aktiv mapp med arbetsflöde
- Skapa och konfigurera anpassade fält
- Konfigurera stegen i arbetsflödet enligt aktuella behov

#### 2.1.2 Skapa aktiva mappar för milstolpar och leveranser

Skapa mapparna genom att utföra följande steg:

- Skapa minst en aktiv mapp (utan arbetsflöde) för milstolpar
- Skapa max en aktiv mapp (utan arbetsflöde) för leveranser
- Skapa och konfigurera anpassade fält för alla mappar

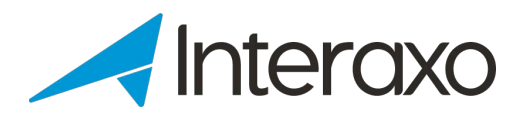

# 2.2 Skapa ny visuell tavla

Skapa ny visuell tavla med utgångspunkt i den aktiva arbetsflödesmappen:

- Logga in som rumsadministratör i Interaxos Administrator-client
- Välj det rummet där tavlan ska skapas
- Välj Grupper från huvudmenyn
- Skapa nödvändiga discipliner (Från- och Till-grupper)
- Välj Visuella tavlor från huvudmenyn
- Klicka på NY TAVLA och slutför guiden

#### 2.3 Användning av visuella tavlor

I Visuella Tavlor-klienten kan du

- Välja vilken tavla du vill arbeta med
- Välja vilken vy du vill använda:
  - ✓ Frågetavlan
  - ✓ Veckovyn
  - ✓ Beslutsloggen
  - ✓ Milstolpelistan
  - ✓ Frågelistan
  - ✓ Leveranslistan
- Se alla milstolpar, leveranser och frågor
- Skapa nya milstolpar, leveranser och frågor
- Flytta milstolpar til en annan tidsperiod
- Flytta leveranser och frågor till en annan disciplin, en annan tidsperiod eller ett annat steg i arbetsflödet
- Lesa och lägga till kommentarer och bilagor

## 2.4 Handtera visuella tavlor

Att hantera en visuell tavla innebär att kunna:

- Konfigurera relaterade mappar
- Ansluta anpassade fält i mapparna till motsvarande fält i den visuella tavlan
- Radera eller ersätta milstolpe- och leveransmappar
- Lägga till fler milstolpemappar

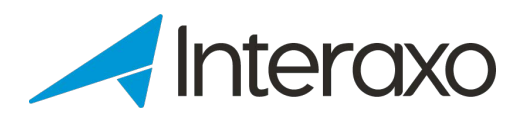

# **3 HUR SKAPAR JAG EN AKTIV MAPP MED ARBETSFLÔDE?**

Den aktiva arbetsflödesmappen måste konfigureras för att uppfylla kraven som ställs på den visuella tavlan för anpassade fält och stegen i arbetsflödet. Som ett minimum måste den aktiva mappen innehålla:

- Ett beskrivande namn som betonar förhållandet till den visuella tavlan
- Alla anpassade fält som ska användas på frågekortet
- Minimum 2 arbetsflödessteg

## 3.1 Skapa aktiv mapp med arbetsflöde

Skapa mappen genom att utföra följande åtgärder:

- Logga in som rumsadministratör i Interaxo-klienten
- Navigera till önskad plats i mappstrukturen och välj Ny ...> Mapp> Aktiv mapp med arbetsflöde
- På fliken *Generellt*, ge mappen ett namn
- Velg fliken Fält och lägg till alla anpassade fält. Som ett minimum måste följande anpassade fält skapas:
  - ✓ *Fråga* (Fälttyp: Oformaterad tekst)
  - ✓ *Svar* (Oformaterad tekst)
  - ✓ Svarsdatum (Datum)
  - ✓ Från disciplin (Medlemslista)
  - ✓ *Till disciplin* (Medlemslista)
  - ✓ Besvarat datum

#### OBS:

Kom ihåg att fälten *Från* och *Till* måste vara av fälttyp *Medlemslista* för att kunna använda grupperna för discipliner och organisationsenheter. Välj specifika grupper som ska användas.

- Konfigurera arbetsflödesstegen du behöver för att definiera var du vill lägga till
  - ✓ Nya frågor
  - ✓ Godkända frågor (låst steg)

och andra arbetsflödessteg för att stödja arbetsprocessen.

• Kom ihåg att Spara alla ändringar i mappen

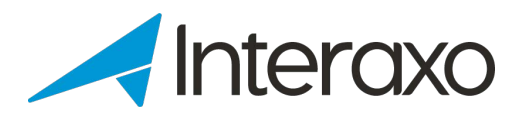

# 3.2 Skapa milstolpe- och leveransmappar

Gör följande steg för att skapa mapparna för leveranser och milstolper:

- Logga in som rumsadministratör i Interaxo-klienten
- Navigera till önskad plats i mappstrukturen och välj Ny ...> Mapp > Aktiv mapp
- Ge mappen ett lämpligt namn
- Välj fliken Fält och lägg till egna, anpassade fält

### 3.2.1 Anpassade fält för milstolpemappar

Definiera som minimum följande fält:

- Milstolpe
- Planlerat datum
- Datum uppnått

#### 3.2.2 Anpassade fält för leveransmappan

Definiera som minimum följande fält:

- Leverans
- Disciplin
- Planerat leveransdatum
- Faktiskt leveransdatum

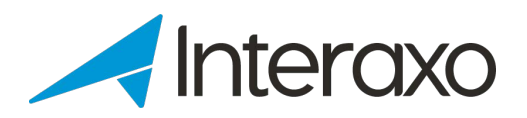

# 4 HUR SKAPAR JAG EN NY VISUELL TAVLA?

Skapandet av nya visuella tavlor görs i Interaxos administrationsklient genom att öppna det aktuella rummet och

- Skapa grupper för organisatoriska enheter och discipliner
- Skapa den nya tavlan

# 4.1 Skapa grupper

Skapa och bemanna grupper:

- Välj Grupper från huvudmenyn för det aktuella rummet
- Skapa saknade grupper
- Fyll i formuläret

| Gruppegenskaper. Gruppnamn måste vara unikt | Gruppnamn<br>Energi           |
|---------------------------------------------|-------------------------------|
|                                             | <sub>Roll*</sub><br>Deltagare |
|                                             | Beskrivning                   |

Välj Gruppmedlemmar

| Gruppmedlemmar                         |                      |
|----------------------------------------|----------------------|
| Lägg till eller ta bort gruppmedlemmar | Välj gruppmedlemmar. |

• Klicka på SPARA-knappen för att slutföra registreringen

# 4.2 Skapa ny tavla

I Interaxos administrationsklient navigerar du till det aktuella rummet och väljer *Visuella Tavlor* från huvudmenyn. Skapa den nya tavlan genom att göra följande steg:

- Klicka på NY TAVLA
- Navigera till och välj den aktiva arbetsflödesmappen:

|            | 0                                                            | 2                                           |
|------------|--------------------------------------------------------------|---------------------------------------------|
|            | Välj mapp                                                    | Fält och steg                               |
| Navigera   | i mapphierarkin och välj önskad aktiva ma<br>planeringstavla | app för att konfigurera som en visuell<br>a |
| Public API | > Collaborate > Visual Design Board                          |                                             |
| <b>2</b>   | Globen ZL                                                    |                                             |
| Ra -       | VD1                                                          |                                             |

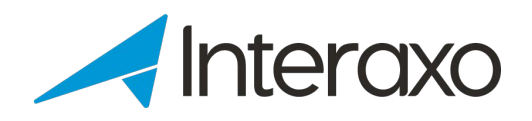

• Klicka på NÄSTA-knappen och

A) Associera anpassade fält för den aktiva arbetsflödesmappen till den visuella tavlan:

|                         | $\checkmark$                  | 2                                      |    |
|-------------------------|-------------------------------|----------------------------------------|----|
|                         | Välj mapp                     | Fält och steg                          |    |
| 🔁 Globen ZL             |                               |                                        |    |
| Namn*                   |                               |                                        |    |
| Globen ZL               |                               |                                        |    |
|                         |                               |                                        |    |
| Beskrivning             |                               |                                        |    |
| Globen Zip Lin          | e                             |                                        |    |
| Fält som kra<br>Fråga * | åvs för planeringstavlor. Väl | lj motsvarande fält i mappen i INTERAX | 0. |
| Fråga                   |                               |                                        |    |
| Svar*                   |                               |                                        |    |
| Svar                    |                               |                                        |    |
| Från *                  |                               |                                        |    |
| Från                    |                               |                                        |    |
| Til *                   |                               |                                        |    |
| Till                    |                               |                                        |    |
| Deadline                |                               |                                        |    |
| Förfallodag             |                               |                                        |    |

B) Konfigurera arbetsflödesstegen för nya frågor och beslutsloggen:

| Stegskonfiguration. Där nya frågor ska skapas och vilket steg markeras som en<br>beslutslog |     |
|---------------------------------------------------------------------------------------------|-----|
| Inledande steg *                                                                            |     |
| Nya frågor                                                                                  | -   |
| Beslutsförteckning *                                                                        |     |
| Godkända frågor                                                                             | -   |
|                                                                                             |     |
|                                                                                             |     |
|                                                                                             |     |
| TILLBAKA                                                                                    | ARA |

• Klicka på SPARA-knappen för att slutföra operationen

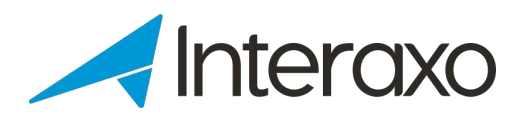

# **5** HUR ANVÄNDER JAG VISUELLA TAVLOR?

# 5.1 Allmänt

Öppna Visuella Tavlor och du vill se listan över alla tavlor:

| INTERAXO <      |                                               |
|-----------------|-----------------------------------------------|
| S Visual boards | Visual boards                                 |
|                 | Community<br>Symetri Collaboration AS + All + |
|                 | INTERAXO                                      |
|                 | VB Clarifications                             |
|                 | ▦ Ё ⇒ ☆ ⊘ ᢑ ~                                 |
|                 |                                               |

#### 5.1.1 Vilka delar består användargränssnittet av?

Visuella tavlor-klienten består av följande element:

- Topprutan
  - ✓ Visar valt tavla
  - ✓ Visar användarens avatar med knapp för att logga ut
  - ✓ Frågeteckenikonet aktiverar Hjälpcenteret i en ny flik

#### Huvudmenyn

Alternativen i huvudmenyn finns i menyrutan till vänster.

Huvudmenyn kan kollapsa genom att klicka på vänsterpilen längst upp:

Huvudmenyn kan utökas genom att klicka på menyikonen:

 $\equiv$ 

<

Öppna en tavla för att visa de enskilda alternativen i huvudmenyn:

- ✓ Visuella Tavlor: Lista alla tillgängliga tavlor
- ✓ Frågetavlan
- ✓ Veckovyn
- ✓ Beslutslogg: Listar alla godkända frågor
- ✓ Milstolpelistan
- ✓ Frågelistan: Lista alla frågor i alla arbetsflödesstegen
- ✓ Leveranslistan
- ✓ Öppna Interaxo-klienten in en ny flik

#### Innehållsrutan

Presenterar informationen enligt det aktuella menyalternativet, t.ex. veckovyn

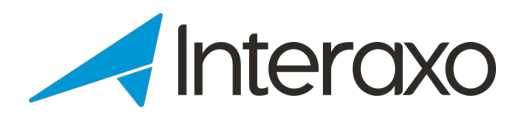

# 5.1.2 Hur kommer jag till Visuella Tavlor-klienten från Interaxo?

Visuella Tavlor kan öppnas på två sätt:

- Välj Visuella Tavlor > Öppna i ny flik i huvudmenyn
- Klicka på knappen Visuell tavla från frågemappan

## 5.1.3 Hur kommer jag til Interaxo-klienten från Visuella Tavlor-klienten?

Välj Öppna Interaxo från huvudmenyn för att öppna Interaxo-klienten i en ny flik.

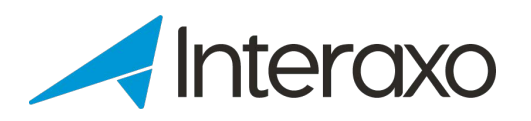

# 5.2 Frågetavlan Välj *Frågrtavla* från huvudmenyn:

#### Demo Board INTERAXO Ω 0 🕤 v Ouestion board Ð - 22 COLLAPSE ROWS A COLLAPSE CELLS A = 0 Week view ТΕ BIM E Decision log Workshop BH Milestone list view 0 Brannimpregnering 28 apr Question list view ^ TE Delivery list view 0 0 X Open Interaxo For review ∧ BIM Room layout ô 0 ~ AR 0 3

Frågetavlan innehåller alla olösta frågor i ett grid där Y / X-axlarna representerar *Från*- och *Till*-discipliner.

Kolumnen *Ej tilldelad* innehåller frågor som ännu inte har tilldelats mottagaren / mottagarna.

Till höger om tabellen visas alla arbetsflödessteg med respektive frågor. Beslutslogsteget visar alltid en mappikon med totalt antal frågor inuti (eftersom det normalt innehåller ett stort antal frågor). Genom att klicka på ikonen visas beslutsloggen med alla klara frågor.

## 5.2.1 Hur använder jag frågetavlan?

- Klicka på mappen i en cell i matrisen för att öppna den och lista alla frågor
- Flytta muspekaren över en fråga för att se en hjälptext
- Klicka på en fråga för att öppna frågeformuläret i innehållsrutan
- Dra och släpp en fråga till en annan cell i matrisen
- Dra och släpp frågor mellan arbetsflödesstegen

Klicka på:

- +-knappen för att skapa en ny fråga
- KOLLAPSA / EXPANDERA RADER för att dölja / visa raderna i tabellen
- KOLLAPSA / EXPANDERA CELLER för att stänga / öppna cellerna i tabellen
- Förstoringsglaset för att växla till högre kontrast och större skrift
- Filter-ikonen för att filtrera på discipliner och andra fältvärden
- Subscribe-ikonen för att få meddelande om ändringar i frågemappen
- Inställningar för att välja önskade titelfält

#### 5.2.2 Hur skapar jag nya frågor?

Klicka på + -ikonen och fyll i frågekortet

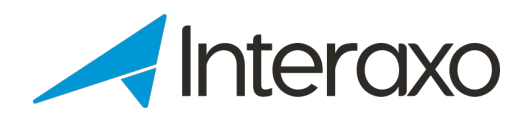

- Vissa fält är obligatoriska, medan andra är frivilliga. Detta bestäms av fältdefinitionerna i den underliggande arbetsflödesmappen. Normalt är följande fält obligatoriska::
  - ✓ Fråga
  - ✓ *Från*-disciplin
- Klicka på SPARA-knappen för att den nya frågan ska dyka upp i tabellvyn.

## 5.2.3 Hur flyttar jag en fråga?

Frågor kan flyttas till en annan plats på ett av två sätt:

- Från en cell till en annan i matrisen
  - ✓ Du kan antingen dra och släppa frågan till en ny cell, eller
  - ✓ Öppna frågekortet och välj nya värden för fälten *Från* och *Till*-disciplin
- Till ett annat steg i arbetsflödet
  - ✓ Dra och släpp frågan till önskat steg, eller
  - ✓ Öppna frågekortet och välj nytt steg från *Flytta till*-rutan:

#### 5.2.4 Hur kan jag lägga till eller ta bort bilagor?

- Öppna frågekortet
- I *Bilagor*-rutan klickar du på LÄGG TILL BILAGOR
- Välj en fil från filsystemet och klicka på Öppna (Windows Explorer)

#### eller

- Dra och släpp en fil från filsystemet till matrisen i *Bilagor*-rutan Klicka på papperskorgen framför bilagan du vill ta bort:
- Bekräfta att du vill ta bort bilagan genom att klicka på *RADERA*-knappen:

#### 5.2.5 Hur kan jag kommentera på en fråga?

- Öppna fråge formuläret
- Skriv kommentaren i Kommentarer -rutan og klicka på LÄGG TILL-knappen: OBS: Antalet inuti cirkeln anger det totala antalet kommentarer på frågan. Kommentarer kan INTE tas bort.

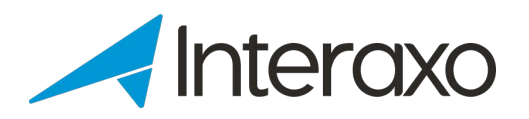

# 5.3 Veckovyn

Välj *Veckovy* från huvudmenyn för att öppna veckovyn, där x-axeln är en tidslinje där veckonummer är tidsenheten:

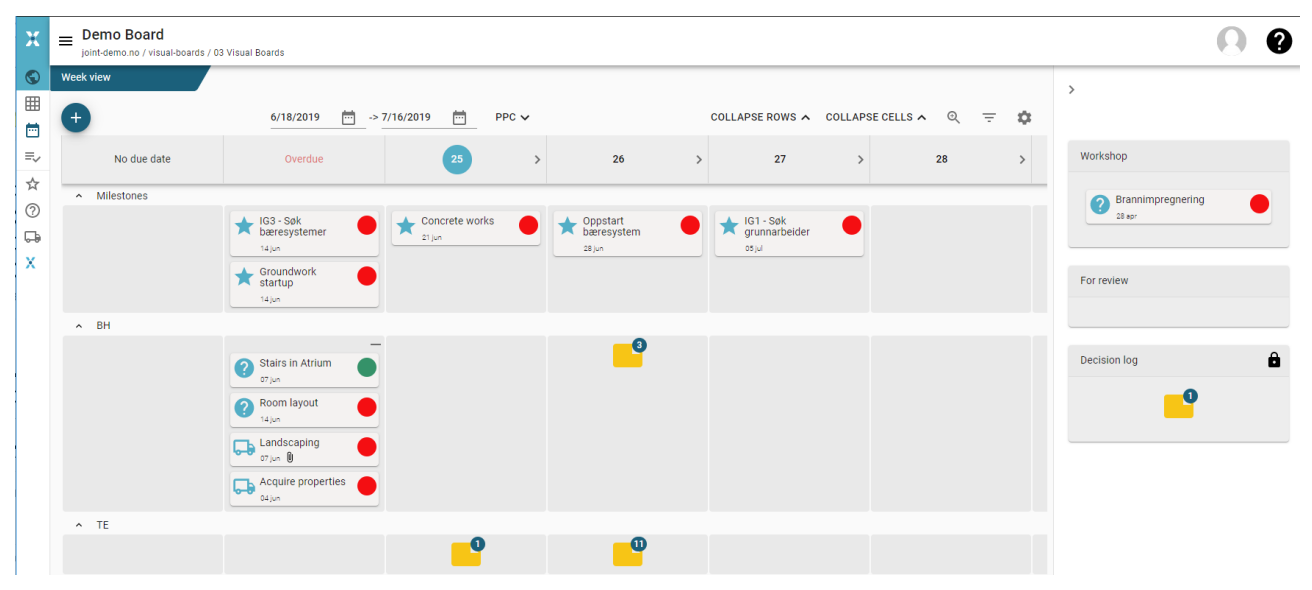

- Y-axeln visar discipliner
- Kolumnen *No due date* innehåller alla frågor där svarsdatum ännu inte angets
- Overdue -kolumnen innehåller alla objekter som inte är klara innan deadline, och var Förfallodatum är äldre än startdatum för denna veckan
- Återstående kolumner visar objekter för de kommande 4 veckorna som har deadline inom tidsperioden. Kolumnen med framhävad veckanummer motsvarar denna veckan.
- Mappikonen i en given numrerade kolumn innehåller alla frågor med en deadline som motsvarar veckans nummer för kolumnen
- Milstolpar är alltid listade i tabellens översta rad

#### 5.3.1 Vad kan jag göra i veckovyn?

- Klicka på den gula mappen i en cell i matrisen för att öppna den och lista alla frågor och leveranser
- Flytta muspekaren över ett objekt för att se en hjälptext
- Klicka på en fråga eller leverans för att öppna kortet i innehållsrutan
- Dra och släpp objekt till en annan cell i matrisen
- Dra och släpp en fråga mellan arbetsflödesstegen

Klicka på:

- + -ikonen för att skapa en ny fråga
- kalenderikonen för att välja ett annat datumintervall
- PPU-knappen för att välja önskat tidsintervall och se värden för Procent Planerad Utförd
- KOLLAPSA / EXPANDERA RADER för att dölja/visa raderna i tabellen

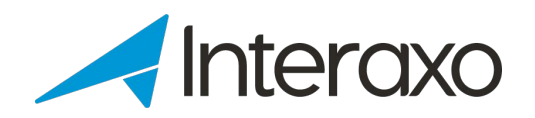

- KOLLAPSA / EXPANDERA CELLER för att stänga / öppna cellerna i tabellen
- Förstoringsglaset för att växla till högre kontrast och större skrift
- Filter-ikonen för att filtrera på discipliner och andra fältvärden för de olika objekttyperna
- Inställningar för att välja önskad titelfält, samt dölja / visa frågor och leveranser

# 5.4 Beslutsloggen

Beslutsloggen är identisk med frågeformuläret, men funktionaliteten är begränsad. Dessutom är innehållet naturligtvis annorlunda:

| Decision log   |       |                                                                |      |     |          |  |
|----------------|-------|----------------------------------------------------------------|------|-----|----------|--|
| •              |       |                                                                |      |     |          |  |
|                | No    | Question 1                                                     | From | То  | Due date |  |
| ~ / <b>ê</b> ( | 00025 | Skal bjelkene i Atrium gå i flukt med de andre etasjeskillene? | ARK  | RIV | 5/3/2019 |  |

#### 5.4.1 Vad kan jag göra i beslutsloggen?

- Klicka på + -ikonen för att skapa en ny fråga
- Klicka på en kolumnrubrik för att sortera kolumnen
- Dra en kolumn och släpp den till en annan position
- Ändra kolumnbredden
- Klicka på nedåtpilen för att se alla fält för en fråga
- Klicka på pennikonen för att öppna frågeformuläret
- Låsa / låsa upp en fråga genom att klicka på hänglåsikonen

Dessutom finns en verktygsfält högst upp till höger där du kan:

Q Search... 📰 \Xi

- Söka efter frågor i listan
- Dölja / visa kolumner
- Filtrera listan genom att skriva in text i en eller flera kolumner. Avbryt filtrering genom att klicka på X-ikonen.

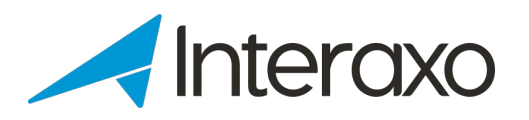

# 5.5 Frågelistan

Frågelistan visar alla frågor i alla arbetsflödessteg:

| Question | ı list vie | ew |       |                                                                       |      |          |           |   |
|----------|------------|----|-------|-----------------------------------------------------------------------|------|----------|-----------|---|
| ŧ        |            |    |       |                                                                       |      | Q Search |           | Ŧ |
|          |            |    | No    | Question 🔨                                                            | From | То       | Due date  |   |
| ~        | 0ª         | ô  | 00022 | Dagens ventilasjonsluke kolliderer med våre stålbjelker. Er det mulig | RIV  | ARK      | 5/12/2019 |   |
| ~        | 0ª         | ô  | 00030 | Det er åpninger i gulv på flere plan. Er dette korrekt ihht tegning?  | RIB  | RIE      | 5/13/2019 |   |
| ~        | 114        | A  | 00033 | Do you want alarm coverage in fire exit stairs?                       | RIF  | RH       | 6/28/2019 |   |

## 5.5.1 Vad kan jag göra i frågelistan?

- Klicka på + -ikonen för att skapa en ny fråga
- Klicka på en kolumnrubrik för att sortera kolumnen
- Dra en kolumn och släpp den till en annan position
- Ändra kolumnbredden
- Klicka på nedåtpilen för att se alla fält för en fråga
- Klicka på pennikonen för att öppna frågeformuläret
- Låsa / låsa upp en fråga genom att klicka på hänglåsikonen

Dessutom finns en verktygsfält högst upp till höger där du kan:

Q Search...  $\blacksquare$ 

- Söka efter frågor i listan
- Dölja / visa kolumner
- Filtrera listan genom att skriva in text i en eller flera kolumner. Avbryt filtrering genom att klicka på X-ikonen.

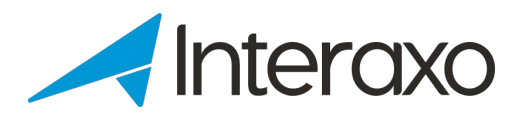

# 5.6 Milstolpeslistan

Milstolpelistan visar alla milstolpar i alla associerade milstolpmapper. Observera att mapparna kan vara olika:

| Milestone list view |                      |                   |           |           |  |  |  |
|---------------------|----------------------|-------------------|-----------|-----------|--|--|--|
| Ð                   | 05 Milestones        |                   |           |           |  |  |  |
|                     | Frist                | Tittel            | Ansvarlig | Fullført  |  |  |  |
| ~ /*                | 5/10/2019            | Oppstart grunnarb | eider     | No        |  |  |  |
| ~ /*                | 5/31/2019            | Oppstart betong   |           | Yes       |  |  |  |
| Ð                   | 06 ARK Milestones    |                   |           |           |  |  |  |
|                     | Tittel               |                   | Fullført  | Туре      |  |  |  |
| ~ /*                | Green areas finalize | d 6/7/2019        | 6/7/2019  | Eksteriør |  |  |  |

### 5.6.1 Vad kan jag göra i milstolpelistan?

- Klicka på + -ikonen för att skapa en ny milstolpe
- Klicka på en kolumnrubrik för att sortera kolumnen
- Dra en kolumn och släpp den till en annan position
- Ändra kolumnbredden
- Klicka på nedåtpilen för att se alla fält för en milstolpe
- Klicka på pennikonen för att öppna milstolpe-kortet
- Klicka på papperskorgen för att ta bort milstolpen

Dessutom finns en verktygsfält högst upp till höger där du kan:

Q Search... 📰 \Xi

- Söka efter frågor i listan
- Dölja / visa kolumner
- Filtrera listan genom att skriva in text i en eller flera kolumner. Avbryt filtrering genom att klicka på X-ikonen.

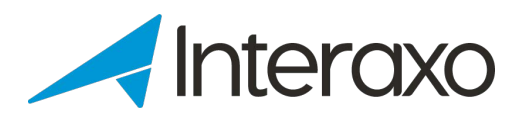

# 5.7 Leveranslistan

Leveranslistan listar alla leveranser:

| ( | Delivery list view |    |   |       |                         |             |                   |              |   |           |
|---|--------------------|----|---|-------|-------------------------|-------------|-------------------|--------------|---|-----------|
|   | ŧ                  |    |   |       |                         |             | Q Search          |              | Ŧ | 0         |
|   |                    |    |   | Nr    | Tittel                  | Туре        | Planlagt lev.dato | Fra disiplin |   | Ansvarlig |
|   | $\sim$             | 01 | Î | 00002 | Reguleringsplan og utby | Sjekklister | 6/28/2019         | TE           |   | PL        |
|   | $\sim$             | 1  | Î | 00006 | Lokaliserings-analyse   | Sjekklister | 6/28/2019         | TE           |   |           |
|   | $\sim$             | 18 | Ê | 00009 | Localization analysis   | Siekklister | 7/5/2019          | TF           |   |           |

# 5.7.1 Vad kan jag göra i leveranslistan?

- Klicka på + -ikonen för att skapa en ny leverans
- Klicka på en kolumnrubrik för att sortera kolumnen
- Dra en kolumn och släpp den till en annan position
- Ändra kolumnbredden
- Klicka på nedåtpilen för att se alla fält för en leverans
- Klicka på pennikonen för att öppna leverans-kortet
- Klicka på papperskorgen för att ta bort leveransen

Dessutom finns en verktygsfält högst upp till höger där du kan:

Q Search... 🛄 \Xi 💿

- Söka efter leveranser i listan
- Dölja / visa kolumner
- Filtrera listan genom att skriva in text i en eller flera kolumner. Avbryt filtrering genom att klicka på X-ikonen.
- Aktivera / inaktivera prenumeration på ändringar i leveransmappen

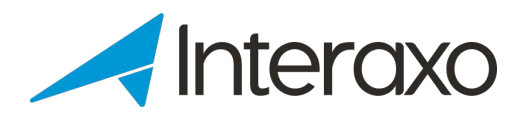

# **6** HUR ADMINISTRERAS VISUELLA TAVLOR?

Att hantera visuella tavlor innefattar 2 saker:

- Underhåll av den underliggande arbetsflödesmappen
- Underhåll av individuella tavlor

## 6.1 Underhåll av de aktiva mapparna

Underhåll av de underliggande mapparna innebär att du loggar in som en rumsadministratör i Interaxo-klienten och konfigurerar

- Frågemappen (aktiv mapp med arbetsflöde)
- Leveransmappan
- Milstolpemapparna

Observera att en visuell tavla kan ha många milstolpemappar och att en milstolpemapp kan fästas på många visuella tavlor.

Läs relevanta hjälpartiklar och lathund-dokumenter för detaljerade beskrivningar.

# 6.2 Underhåll av indivuduella tavlor

Befintliga tavlor underhållas genom att utföra följande åtgärder:

- Logga in som rumsadministratör i Administrationsklienten
- Öppna önskat rum Arbetsområden & Rum
- Välj Visuella tavlor från huvudmenyn

Visuella tavlor

- Välj tavlan du vill göra något om
- Klicka på ADMINISTRERA
- Konfigurera korsreferenser mellan anpassade fält och arbetsflödessteg i arbetsflödesmappen och motsvarande objekter för den visuella tavlan
- För att spara ändringarna, klicka på SPARA

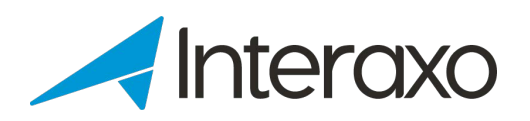

# 7 VART KAN JAG HITTA YTTERLIGARE ASSISTANS?

Om du behöver mer hjälp, har du flera alternativ. Genom att klicka på frågetecknet i Interaxo-klientens toppruta kan du välja att:

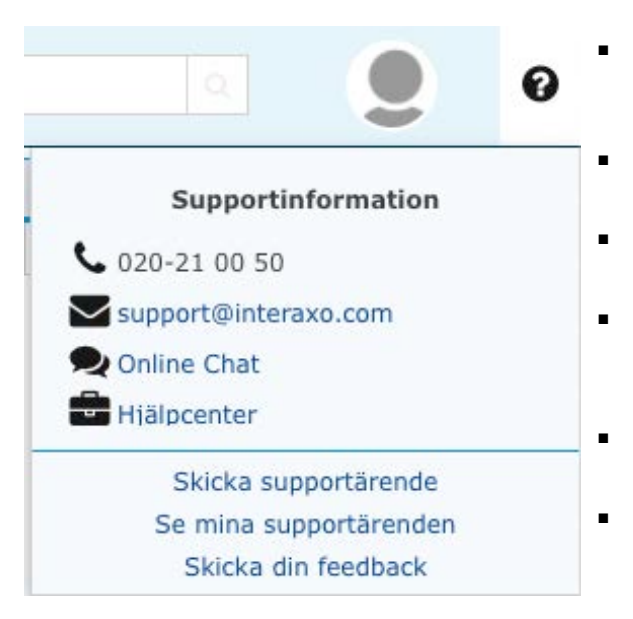

- Ringa Symetri Collaboration's Help Desk och prata med en av våra supportkonsulter
- Skicka ett mail till vår supportavdelning
- Chatta med en supportkonsult
- Klicka på *Hjälpcenter* och läsa mer om Interaxo
  - Skicka / se egna supportanmodningar
  - Föreslå förbättringar

I administrationsklienten kan du

- 1. Starta *Hjälpcenter* genom att klicka på frågeteckenet i topprutan
- 2. Registrera fel och ändra förfrågningar genom att klicka på

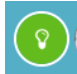

Här kan du ange dina ändringsförfrågningar. Dessa kommer i sin tur att utvärderas av vår produktavdelning. Vissa gånger behövs mer information, andra kunder kan ha liknande förfrågningar etc. Vi strävar alltid efter att följa upp dina önskemål genom att informera dig om hur förfrågan kommer att hanteras längre framåt.